### Содержание

| DPI. Определение структуры и гибкое управление трафиком                                | 3 |
|----------------------------------------------------------------------------------------|---|
| Тест 1. Обзор статистики DPI: данные о структуре трафика и сетевых метриках            |   |
|                                                                                        | 3 |
| Тест 2. Настройка приоритизации и блокировки по прикладному протоколу для общей полосы | 7 |
| Тест 3. Ограничение скорости аплинка без ухудшения качества критичных сервисов         | 9 |

### DPI. Определение структуры и гибкое управление трафиком

#### Зачем DPI применяется на практике:

- 1. Снижает последствия перегрузок сети для пользователя, улучшает пользовательский опыт, тем самым позволяет улучшить доступность критичных приложений для пользователя, таких как видео, онлайн игры, бизнес.
- 2. Экономит аплинк помогает лучше утилизировать полосу и строить прямые маршруты (пиринг) с наиболее востребованными ресурсами.
- 3. Позволяет гарантировать лучший сервис группе пользователей (например, В2В).
- 4. Может заблокировать нелегальный контент или сервисы (к примеру, определенные мессенджеры)

#### Проверим на тестах:

- Тест 1
- Тест 2
- Тест 3

#### Условия тестов:

1. Установка СКАТ "в разрыв"

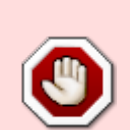

- 2. ПК с интернетом, подключенном через DPI, с установленным клиентом Торрент. Можно скачать с https://www.utorrent.com/downloads/complete/track/stable/os/win/
- Аккаунт в мессенджер WhatsApp. Необходима веб-версия на тестовом ПК (https://web.whatsapp.com/) или приложение на смартфоне, подключенном к интернету через DPI.

Тестирование выполняются в графическом интерфейсе СКАТ.

### Тест 1. Обзор статистики DPI: данные о структуре трафика и сетевых метриках

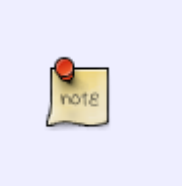

- Топ протоколов в сети
- Список "проблемных" абонентов
- Важнейшие AS
- Выгрузка данных

Исследовать эти данные полезно чтобы принять обоснованное решение о настройке сетевых

политик. В разделе много данных, важных для работы, но для тестирования выбираем наиболее показательные.

 Открываем раздел QoE аналитика/дашборд. Сюда можно вывести и настроить все необходимые метрики для удобства контроля в виде числовых индикаторов или диаграмм. В верхнем меню можно выбрать период статистики, по умолчанию выставлено 2 часа.

| VAS Experts                            | = | QoE and | илитика > QoE дашб       | іорд                    |                             |                         |                       |                |                            | •                                 | • • • • • •             |
|----------------------------------------|---|---------|--------------------------|-------------------------|-----------------------------|-------------------------|-----------------------|----------------|----------------------------|-----------------------------------|-------------------------|
| Поиск                                  | × | Период  | 12.12.2024 13:00 - 12.12 | 2024 14:59              | По всен                     | DPI устройством         | ~ 7                   |                |                            |                                   | 2~ 8~ d~                |
| Управление DPI<br>3000 Управление PCRF | ~ |         | 202.7 Мл<br>Соединени    | н 77                    | 7 Млн.<br><sub>Сессии</sub> | 16.3<br>CKO             | В Гбит/с              | 5.             | .8 Гбит/с                  | 10.5 Гбит/с<br>Скорость трафика к | Дашборды<br>Виджеты, пе |
| ОоЕ аналитика<br>ОоЕ дашборд           | ^ |         |                          |                         |                             |                         |                       | абоне          | ентов                      | абонентам                         | ретацить отс            |
| Нетфлоу<br>Сырой полный нетфлоу        |   |         | 9 MC<br>RTT              | 1 мс<br>ВТТ от абонента | ത                           | 20 мс<br>RTT к абоненту | 5.0<br>Ретр           | 8 %<br>ансмиты | 5.69 %<br>Ретрансмиты от   | 4.46 %<br>Ретрансмиты к           | одо                     |
| Кликотрин<br>Сырой кликстрин           |   |         |                          |                         |                             |                         |                       |                | абонента                   | абоненту                          | #                       |
| GTP флоу<br>Сырой GTP флоу             |   |         | 35.8 Ты<br>Абонент       | с. 13.6 Тыс             | <b>)</b> .                  | 1.3                     | ТЫС.<br>с большим RTT | Абоне          | 283<br>енты со средним RTT | 20.6 Тыс.                         | IM RTT                  |
| NAT флоу                               |   |         |                          | неопределенны           | M RTT                       |                         |                       |                |                            |                                   |                         |

2. Переходим в раздел "Нетфлоу". В правой части экрана найти раздел "Отчеты", раскрыть список "Скорость трафика"

| VAS Experts            | =      | QoE аналитика > Нетфлоу                                                             |                     | 👻 🖉 🕐                                   |
|------------------------|--------|-------------------------------------------------------------------------------------|---------------------|-----------------------------------------|
| Поиск                  | ×      | Период 12.12.2024 13:00 - 12.12.2024 14:69 🗂 По всем DPI устройством 🗸 10 имнут 🗸 1 | Δ.                  | 34 84 d4                                |
| Управление DPI         | $\sim$ | а Скорость трофика                                                                  |                     | III Отчеты                              |
| -                      |        |                                                                                     |                     | 🗉 🦢 Скорость трафика                    |
| QоЕ аналитика          | ^      | 10 F 0H 110                                                                         | 101.4 Млн.          | Скорость трафика                        |
| QoE дашборд            |        |                                                                                     |                     | Трафик по протоколан                    |
| Нетфлау                |        |                                                                                     |                     | Трафик по прикладным протоколам         |
| Сырой полный нетфлоу   |        |                                                                                     | 00 0 M              | Трафик по группам прикладных протоколов |
| Кликстрин              |        | 10 révrie                                                                           | Сессии              | Трофик по АС                            |
| Сырой кликстрин        |        |                                                                                     |                     | Трафик по абонентским АС                |
| 078 daav               |        |                                                                                     |                     | П Трафик по каналан                     |
| a re a cro de cu       |        |                                                                                     | 12.2 5647/0         | Трафик по классам                       |
| сырон ате флоу         |        |                                                                                     | Скорость трафика    | Трофик по DSCP                          |
| NAT donoy              |        | 8 (Sartis                                                                           |                     | Ο Φπογ                                  |
| Сырой NAT флоу         |        |                                                                                     |                     | Флоу по протоколан                      |
| DNS флоу               |        |                                                                                     | 1.4 Гбит/с          | Флоу по прикладным протоколам           |
| Сырай DNS флау         |        |                                                                                     | Скорость трафика от | Флоу по группам прикладных протокалов   |
| Абоненты               |        |                                                                                     | обонентов           | Флоу по каналам                         |
| Онлойн отчеты          |        |                                                                                     |                     | Флоу по классан                         |
| Триггеры и Нотификоция |        | 12.12 13:00 13:15 13:30 13:45 12:12 14:00 14:16 14:30 14:46                         | 10.8 Гбит/с         | D Φπογ πο DSCP                          |
| Спец, отчеты           |        | 📕 Скорость трафика 📕 Скорость трафика от абонентав 📕 Скорасть трафика к абонентам   | Скорость трафика к  | 🗉 🗅 Ton                                 |
| Version 2.35.47 B      |        | 1+8 of 8 << < 1 > >> ⊗ B Swonopr 2 000 ↓                                            | абонентам           |                                         |

3. Изучить трафик по прикладным протоколам, выделить наиболее популярные протоколы по скорости и по объему трафика:

|       | VAS Experts            | = | QoE аналитика > Не     | тфлоу                   |      |                                                   |                                         |
|-------|------------------------|---|------------------------|-------------------------|------|---------------------------------------------------|-----------------------------------------|
| По    | 90 K                   | × | Период 12.12.2024 13:0 | 0 - 12.12.2024 14:59    |      | 🗂 По всем DPI устройством 🗸 10 минут 🗸 🖓          | 3× 8× 4×                                |
| 8     | Управление DPI         | ~ | Топ прикладных прото   | колов с высоким трофикс | DM   | а Трафик по прикладным протоколам                 | 🗄 Отчеты                                |
|       | Out an and a second    |   | Протокол               | Группа                  | CKC  | a riturio -                                       | 🗉 🖨 Скорость трафика                    |
| ~     | дое аналитика          | ^ | Q, descorp             | ~                       |      | a romine                                          | 🗅 Скорость трафика                      |
|       | QoE дашборд            |   | i https 443            | Веб-страницы            | 1.4  |                                                   | Трафик по протаколан                    |
|       | Нетфлоу                |   | I http 80              | Веб-страницы            | 1,4  |                                                   | Трафик по прикладным протоколам         |
|       | Сырой полный нетфлоу   |   | ☑   telegram_tis 49234 | Мессенджеры             | 1.3  | 15 (furtio                                        | Трафик по группам прикладных протоколов |
|       | Кликотрин              |   | i bittorrent 49165     | P2P                     | 1.2  |                                                   | Трафик по АС                            |
|       | Сырой кликстрим        |   | I rutube 54301         | Видео, кортинки         | 748  |                                                   | Трафик по абонентским АС                |
|       | 070 daaw               |   | i ok 54305             | Социальные сети         | 717. |                                                   | Прафик по каналам                       |
|       | Change GTP change      |   | I steam 49196          | Игры                    | 484  | 1 Fourte                                          | Трафик по классам                       |
|       | Cepton GTP quildy      |   | E tricolor_tv 54297    | Видео, картинки         | 441  |                                                   | D Трафик по DSCP                        |
|       | NAT dunoy              |   | itiktok_cl 54351       | Видео, кортинки         | 376  |                                                   | Ο Φπογ                                  |
|       | Сырой NAT флоу         |   | E telegram 49224       | Мессенджеры             | 316  |                                                   | Флоу по протоколам                      |
|       | DNS флоу               |   | I tis_unknown 49259    | Туннели, безопасные     | 306  |                                                   | Флоу по прикладным протоколам           |
|       | Сырой DNS флоу         |   | kion 54284             | Видео, картинки         | 305  |                                                   | Флоу по группам прикладных протоколов   |
|       | Абоненты               |   | i limehd_tv 54289      | Видео, картинки         | 253  |                                                   | Флоу по каналам                         |
|       | Онлойн отчеты          |   | i okko 54275           | Видео, кортинки         | 263  |                                                   | 🗅 Флоу по классан                       |
|       | Триггеры и Нотификация |   | Impeg 49170            | Видео, кортинки         | 252  |                                                   | Φπογ no DSCP                            |
|       | Спец. отчеты           |   | 5 734                  |                         |      | 12.12 13:00 13:30 12.12 14:00 14:30               | a 🗅 Ton                                 |
| Versi | on 2.35.47 B           |   | 1-100 of 5734 @        | 🕒 Экспорт 100           | ÷    | -8of8 << < 1 > >> ⊗ <sup>1</sup> ⊡ 9xemppr 2000 € |                                         |

В списке топа и на графиках видно наиболее важные протоколы, можно понять их "вес" и периоды активности.

 Изучить трафик по группам прикладных протоколов. Система выделяет тысячи протоколов. Чтобы не анализировать и настраивать каждый из них по отдельности, наши разработчики объединили их в группы.

| VAS Experts            | ≡      | QoE анали   | тика > Нето     | рлоу             |              |                                                                  | 👻 🥐 🕕            |
|------------------------|--------|-------------|-----------------|------------------|--------------|------------------------------------------------------------------|------------------|
| Поиск                  | ×      | Период 1    | 2.12.2024 13:00 | - 12.12.2024 14: | 59           | По всем DPI устройством У 10 имиут У Ф                           | 34 84 d4         |
| Управление DPI         | $\sim$ | Ton rpynn   | прикладных пр   | отоколов с вы    | южим         | 🕼 Трафик по группан прикладных протоколов 🔠 Отчеты               |                  |
|                        |        | 🗹 Группа    |                 | Скорость 🗸       | Скорость     | 🗉 🖨 Скорость трафика                                             |                  |
| QоЕ аналитика          | ^      |             | ~               | (posterior)      | thoritour of | Скорость трафика                                                 |                  |
| QoE дашборд            |        | 🖻 🗄 Видео,  | картинки        | 3.1 Гбит/о       | 101 Мбит/о   | Элербили                                                         |                  |
| Нетфлоу                |        | ☑ I Be6-ct  | раницы          | 3 Гбит/с         | 185.1 M6wm/c | с П Трофик по прикладным п                                       | ротоколан        |
| Сырой полный нетфлоу   |        | I Mecce     | нджеры          | 1.9 Гбит/с       | 127.8 M6wt/c | е а Гбите                                                        | адных протоколов |
| Кликотрин              |        | ☑ ↓ P2P     |                 | 1.2 F6wr/c       | 609 M6ит/c   | D Трофик по АС                                                   |                  |
| Сырой кликстрим        |        | Социона     | льные сети      | 815.4 M5wt/o     | 48.4 M6wt/c  | о<br>2.6 Гбит/о                                                  | AC               |
| 078 de ave             |        | 🛛 🗄 Игры    |                 | 535.9 M6wm/c     | 25.5 Мбит/с  | р Трафик по каналом                                              |                  |
| an quay                |        | I Туннел    | м, безопасные   | 425.7 Мбит/с     | 72.7 M6wr/c  | Э Трафик по классам                                              |                  |
| сырой ати-флоу         |        | I VPN       |                 | 397.2 Мбит/с     | 73.1 Мбит/с  | D Tpaфwx no DSCP                                                 |                  |
| NAT флюу               |        | . Неизен    | стно            | 321.1 M6#T/c     | 68.7 M6ит/c  |                                                                  |                  |
| Сырой NAT флоу         |        | Cepee       | ры приложений   | 233.8 M6ит/o     | 12.1 M6wt/o  | за гонто<br>Флоу по протоколам                                   |                  |
| DNS флоу               |        | I Сетева    | не сервисы      | 123.2 Мбит/с     | 57.5 Мбит/с  | Флоу по прикладным прот                                          | токолом          |
| Сырой DNS флоу         |        | CDN &       | Облочные сер    | 38.1 M5wt/c      | 9.8 Мбит/с   | Флоу по группам приклад                                          | иных протоколов  |
| Абоненты               |        | 2 ‡ 3/1. no | 4TO             | 27.9 M5wt/c      | 4.7 M6wm/c   | 500 Móerrie                                                      |                  |
| Онлойн отчеты          |        | 🛛 🗄 Перед   | оча данных      | 18.1 Мбит/о      | 4 Мбит/о     | О флоу по классан                                                |                  |
| Триггеры и Нотификация |        | І Фойло     | обеенники       | 12.9 M6wt/c      | 2.3 M6wm/c   | Φnoy no DSCP                                                     |                  |
| Спец. отчеты           |        |             |                 |                  |              | 12.12 15:00 13:30 12.12 14:00 14:30                              |                  |
| Version 2.35.47 B      |        | 1-30 of 30  | 0               | 🕒 Экспорт        | 100 🔱        | 1-8 of 8 << < 1 > >> (§ <sup>1</sup> ) [> 9xcnopr 2 000 ↓ (□ RTT | ٢                |

Смысл тот же, что и по отдельным протоколам, но работаем с целыми группами (категориями).

5. Изучить трафик по автономным системам.

| $\checkmark$ | VAS Experts            | =      | Qo    | Е аналитика 🚿 Н     | тфлоу                  |       |                                          |         | ÷ 🕫 🗊                                     |
|--------------|------------------------|--------|-------|---------------------|------------------------|-------|------------------------------------------|---------|-------------------------------------------|
| По           | 10K                    | ×      | Пери  | од 12.12.2024 13    | 00 - 12.12.2024 14:59  |       | 🗂 По всем DPI устройствам 🗸 10 минут 🗸 🖓 |         | 34 84 d4                                  |
| 8            | Управление DPI         | $\sim$ | ПТ    | оп АС с высоким тро | фикон (Нетфлоу)        |       | E Tpodpex no AC                          | E OT    | четы                                      |
| _            |                        |        | 2     | Homep AC            | Название АС            | CKC   |                                          |         | Скорость трафика                          |
| 1            | Q0Е аналитика          | ^      |       | Q, dwiney           | Q dentry               | (pos  | LS FORM                                  |         | Скорость трафика                          |
|              | QoE дашборд            |        |       | 28917               | Fiord-AS Fiord Networl | 1.2   |                                          |         | Трафик по протоколам                      |
|              | Нетфлоу                |        | 0 1   | 47626               | ASTIMER Timer, LLC, RL | 1.1 F |                                          |         | Трафик по прикладным протоколам           |
|              | Сырой полный нетфлоу   |        | 0     | 47764               | VK-AS LLC VK, RU       | 857   |                                          |         | Э Трафик по группам прикладных протоколов |
|              | Кликотрин              |        |       | 65535               | UNKNOWN                | 775   |                                          |         | Трафик по АС                              |
|              | Сырой кликстрим        |        |       | 12389               | ROSTELECOM-AS PJSC     | 644   | 1 réunio                                 |         | П Трафик по абонентским АС                |
|              | 070 draw               |        | 0 1   | 208398              | TELETECH Edge Technol  | 464   |                                          |         | П Трофик по каналам                       |
|              | Gir quay               |        | 0 1   | 8359                | MTS MTS PJSC, RU       | 444   |                                          |         | Трафик по классан                         |
|              | Cepton GTP spring      |        | 0     | 209739              | NSC-AS JSC National s  | 444   |                                          |         | Трафик по DSCP                            |
|              | NAT dp.noy             |        | 2     | 13335               | CLOUDFLARENET, US      | 248   |                                          |         | D throy                                   |
|              | Сырой NAT флоу         |        |       | 20485               | TRANSTELECOM Joint !   | 229   | 500 M6#7/e                               | -       | Флоу по протоколан                        |
|              | DNS флоу               |        | 0 1   | 31133               | MF-MGSM-AS PJSC Me     | 224   |                                          |         | Флоу по прикладным протоколам             |
|              | Сырой DNS флоу         |        | 0     | 62041               | Telegram Telegram Me   | 221   |                                          |         | Флоу по группам прикладных протоколов     |
|              | Абоненты               |        |       | 49037               | PG19 Prostie Reshenio  | 180   |                                          |         | Флоу по каналам                           |
|              | Онлойн отчеты          |        | 0     | 199524              | GCORE G-Core Lobs 8    | 178.  |                                          |         | 🗅 Флоу по классан                         |
|              | Триггеры и Нотификация |        | 0 1   | 16509               | AMAZON-02, US          | 164   |                                          |         | Φπογ no DSCP                              |
|              | Спец, отчеты           |        |       | 22 444              | 22 444                 |       | 12.12 13:00 13:30 12.12 14:00 14:30      | •       | Ton                                       |
| Versi        | on 2.35.47 B           |        | 1-100 | of 22444 (          | Э Экспорт 100          | Ŷ     | 1-8of8 << < 1 > >> ⊗1 ⊡ 3xonopr 200      | • • • • | RIT                                       |

Эту картину важно анализировать для оптимизации сетевых маршрутов и принятия решения о пиринге с системами, с которыми идет наиболее активный обмен трафиком.
6. Изучить раздел RTT (Round Trip Time, показатель задержки передачи пакетов)

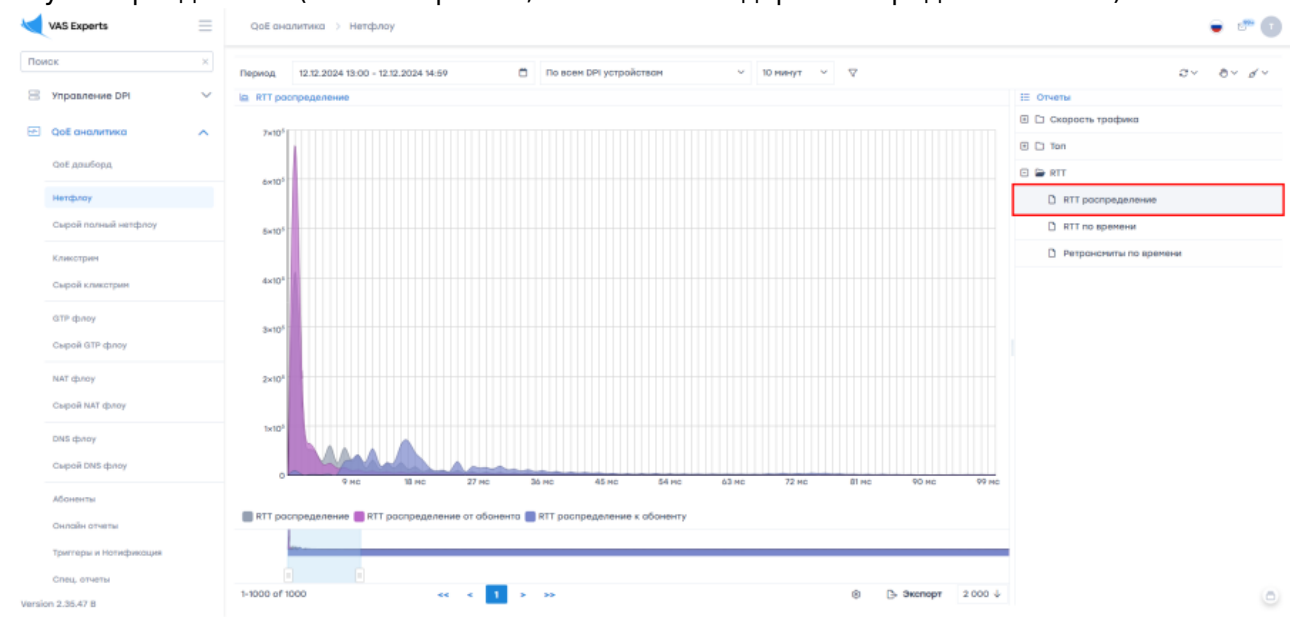

На графике видно что основная масса абонентов имеет низкую задержку и находится в левой части графика. Когда "горб" растет вправо, это может сигнализировать о проблемах в сети. Данные значения можно получать по времени или по абонентам, что помогает в технической поддержке "проблемных" пользователей.

7. Протестировать выгрузку данных в Excel для глубокого анализа

| 63 MC | 72 MC | 81 MC | 90 MC     | 99 MC   |
|-------|-------|-------|-----------|---------|
|       |       |       |           |         |
|       |       |       |           |         |
|       |       |       |           |         |
|       |       |       |           |         |
|       |       | ( ا   | 🕒 Экспорт | 2 000 ↓ |

Выгрузка позволяет обогатить собственные данные оператора или агрегировать несколько метрик в одной базе.

# Тест 2. Настройка приоритизации и блокировки по прикладному протоколу для общей полосы

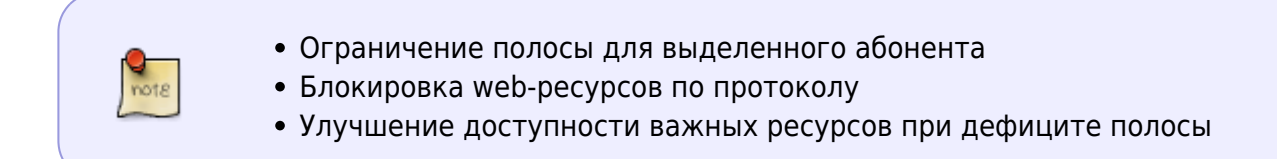

#### Подготовка:

- 1. Выбрать несколько протоколов, с которыми будем работать. Для примера можем заблокировать Whatsapp, ограничить Bittorrent, повысить приоритет видео в Youtube.
- 2. До начала тестов нужно зафиксировать текущее состояние выбранных сервисов:

Whatsapp - проходят сообщения, аудио и видео звонки Bittorrent - файлы скачиваются Youtube - видео в качестве 4К проигрывается

#### Настройка СКАТ:

- 1. Чтобы тест был наглядным, ограничим канал для тестового пользователя 30 мбит/с:
  - 1. Перейти в раздел Управление DPI → Тарифные планы;
  - В поле Тарифы через "+" создать новый тарифный план, Название тарифа 30 Входящий - 30 Мбит/с, Исходящий - 30 Мбит/с;

| VAS Experts                 | Уп   | равление DPI 🗧 🖶 Test_DPI-00 🗄 🚿 Тарифные   | э планы |  |  |  |  |  |  |  |  |  |
|-----------------------------|------|---------------------------------------------|---------|--|--|--|--|--|--|--|--|--|
| риск ×                      | Тари | фы                                          |         |  |  |  |  |  |  |  |  |  |
| Управление DPI              | +    |                                             |         |  |  |  |  |  |  |  |  |  |
| Recursecourselucate         | 0.7  | Парифы                                      |         |  |  |  |  |  |  |  |  |  |
| производительность          |      | Тариф Тип Стат                              | yo      |  |  |  |  |  |  |  |  |  |
| Конфигурация                |      |                                             |         |  |  |  |  |  |  |  |  |  |
| Приоритизация по протоколам |      | Q, Фжльтр 🗸 🗸                               | ×       |  |  |  |  |  |  |  |  |  |
| Приоритизация по ASN        |      | Название тарифа *                           |         |  |  |  |  |  |  |  |  |  |
|                             | ۲    | 30                                          |         |  |  |  |  |  |  |  |  |  |
| Логи                        |      |                                             |         |  |  |  |  |  |  |  |  |  |
| AS ALARTH IN LA MARKET      | 0    | © <sub>©</sub> Конфигурация тарифного плана |         |  |  |  |  |  |  |  |  |  |
|                             | ۲    | Bro square 20                               |         |  |  |  |  |  |  |  |  |  |
| Уолуги                      | ()   | Бходящий зо                                 | 10 -    |  |  |  |  |  |  |  |  |  |
| Тарифные планы              |      | Исхоля 30 Мбит                              | le v    |  |  |  |  |  |  |  |  |  |
|                             | •    | Poroppini do                                |         |  |  |  |  |  |  |  |  |  |
| Управление рекламой         | ۲    | Отменить Сохранить Сохранить и продолжить   |         |  |  |  |  |  |  |  |  |  |
| ХотСпот                     | ۲    |                                             |         |  |  |  |  |  |  |  |  |  |
| Управление PCRF 🗸           | ۲    | 2 🗂 50Mbit Профиль Вык                      | лючен 🕻 |  |  |  |  |  |  |  |  |  |

- 3. Завести в систему пользователя, на котором будем тестировать.
- 4. Назначить тестовому пользователю тариф

| 8 Профиль         |                          |            |         |   | AO | OHEH | ты           |               |              |         |                       |   |
|-------------------|--------------------------|------------|---------|---|----|------|--------------|---------------|--------------|---------|-----------------------|---|
| Тип признаки      | Мульпи: несколько IP - ( | адин логин |         | ~ |    |      | Above        |               |              |         | Каналы                |   |
| Donws •           | Test_PC                  |            |         |   | +  |      | \$ 0         | 20            | 24-12-16 09: | 12:08 @ | C 9 Pocar             |   |
|                   |                          |            |         |   | 44 | Cree | сок обоненто | 0             |              |         |                       |   |
| IP-addec *        | 10.16.16.253             |            |         |   |    |      | Логин        | Р-одрес       | Тип          | Торнфы  | Стотус<br>сеторизоции |   |
| Ар Услуги         |                          |            |         |   |    |      | Q, Øwneg     | Q, Owner;     |              |         | *                     |   |
| аца Уынупа        |                          | Подключена | Профиль |   |    | 2    | 100.64.0.1   | nia           | 60           |         | Неизвестно            | 0 |
| 4 Чёрный стисок   |                          | D Her      |         | ~ | 0  | 0    | DemoDP100    | 172.16.119.35 | 0            |         | Неизвестно            | 0 |
| 5 Белый слисок    |                          | Her        |         | ~ | 0  | 8    | Laptop-Sto   | 10.10.100.105 | 0            |         | Неизвестно            | 0 |
| 9 Netflow cronec  | nexo.                    | Her        |         |   | 0  | 8    | nka          | 10.0.100.3    | ទា           |         | Неизвестно            | Û |
| 1 CONAT           |                          | Her        |         | ~ | 0  | 8    | nla          | 10.0.100.10   | 60           |         | ARTOCHISCHOL          | 0 |
| 13 Marea Balipeon |                          | Her        |         | ~ | 0  | 8    | nia          | 1010100155    | 80           |         | Harrison              | 0 |
| Tapesto           |                          | -          |         |   | -  |      | ETTINE INC.  | 100 20 200 2  |              |         |                       | 0 |
|                   | /                        |            |         |   | -  | -    | TTTOE, IPVS  | 100.10.200.1  |              |         | Hartoperboodie        |   |
| Ториф 30          |                          |            |         | v | 1  | (C)  |              |               | м            |         | Hevasectilo           | u |

5. Измеряем скорость интернета на тестовом ПК. Для этого запускаем любой сервис измерения скорости. Например, https://www.speedtest.net/

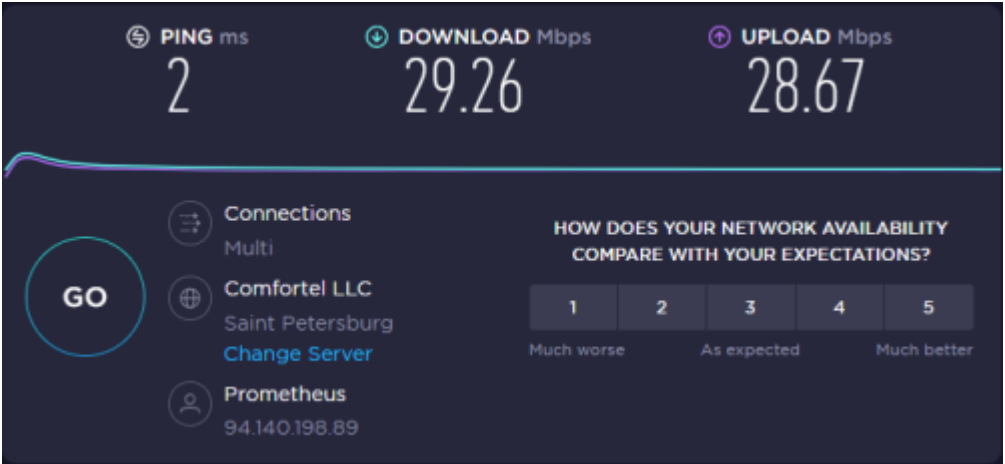

- 2. Проверить работу приложений без приоритизации:
  - Запустить скачивание 2 или более торрентов
  - Запустить видео с разрешением 4К из youtube
  - Видео будет работать плохо, с остановками, т.к. торренты забьют канал.
- 3. Настроить приоритеты. Зайти в раздел "Управление DPI/Приоритизация по протоколам"

| VAS Experts 📃                  | Упровление DPI 💈 🗎 Test | Упровление DPI 🔿 🗃 Теях, DPI-00 ( 🔿 Приоритизация по протоколан |                 |                  |  |  |  |  |  |
|--------------------------------|-------------------------|-----------------------------------------------------------------|-----------------|------------------|--|--|--|--|--|
| иск × Конфитуроция приоритетов |                         |                                                                 |                 |                  |  |  |  |  |  |
| 😑 Управление СРЧ 🔷 🔨           | E Cosponers to d S      |                                                                 | а 🛛 🖉 Формо     | <br><br>Pegokrep |  |  |  |  |  |
| Пронаводительность             | Gлисок протоколов и при | маритетов                                                       |                 | >                |  |  |  |  |  |
| Konijurypeuper                 | 🦉 + 🗣 🖬 Orošpos         | ить все протаколы                                               |                 |                  |  |  |  |  |  |
| Приоритизация по протоколон    | nperceon                | 3november desp                                                  | Группа          |                  |  |  |  |  |  |
| Приоритизация по ASN           | Q, temp                 | Q, dwarp                                                        |                 | ÷                |  |  |  |  |  |
| Лапи                           | Sa O-hop                | 8                                                               | Неизпестно      |                  |  |  |  |  |  |
| Абоненты в услуги              | 10i-smos                | 2                                                               | Сетевые серансы |                  |  |  |  |  |  |
|                                | C the                   | 12                                                              | Видео, кортинки |                  |  |  |  |  |  |

 Добавить протоколы из тестового списка сервисов (Whatsapp, bittorent, youtube в столбец "Протокол". При добавлении каждого протокола присваиваем ему класс в столбец "Значение DSCP". Можно назначить класс от cs0 до cs7 или drop. cs0 наиболее приоритетный класс, cs7 - наименее, drop - блокировка пропуска протокола.

| 4  | VAS Experts                 |   | Ymp    | poen  | exive DPI 🔅 🗟 Test, DPI-00 (  | Э Приоритизоция по прото | колом               |   |
|----|-----------------------------|---|--------|-------|-------------------------------|--------------------------|---------------------|---|
| По | CK .                        | × | Kowd   | peryp | ация приоритегов              |                          |                     | < |
| 8  | Ynpopherere DPI             | ^ |        | Cosp  | erens to ± S                  |                          | С С Форма Ф Редакта | , |
|    | Производительность          |   | 9      | On    | исок протоколов и приоритетов |                          |                     | > |
|    | Конфигуроция                |   | du xoo | +     | 00 Отобразить все пр          | отаколы                  |                     |   |
|    | Преоритизация по протоколон |   | de un  |       | Rperceon .                    | Becrusses deep           | (pyme)              |   |
|    | Пригоритизация по ASN       |   | 01060  |       | wha                           | O, thump                 | ~                   |   |
|    | frank .                     |   | 404    | 0     | bittorrent                    | Ø 667                    | P2P                 | 0 |
|    | Абоненты журлуги            |   |        |       | whotsopp                      | Ø drop                   | Мессенджары         | Û |
|    | Услуги                      |   |        | ٥     | whatsopp_voice                | 2 drop                   | Мессенджеры         | 0 |
|    | Тарифинае плоны             |   |        | ۰     | youtube                       | 10 ca0                   | Видео, кортинки     | Û |
|    | Упревление реклоной         |   |        |       |                               |                          |                     |   |

2. После настройки нужно сохранить и "обновить горячие параметры".

| + | 9a 🗆 0706003807b | PCR DOCTORODAN |                                    |                                         |                     |   |
|---|------------------|----------------|------------------------------------|-----------------------------------------|---------------------|---|
|   | Протокол         | Значение о     | Isop                               | Группа                                  |                     |   |
|   | Q, филтор        | Q, Фжлатр      |                                    |                                         |                     | × |
|   | bittorrent       | ☑ cs7          |                                    | P2P                                     |                     |   |
|   | whatsapp         | Ø drop         | Конфигурация d                     | scp сохранена                           |                     |   |
|   | whatsapp_voice   | 2 drop         | Обновите горячи<br>чтобы изменения | е пораметры или пере:<br>« применились! | aonychwne Fost DPI, |   |
|   | youtube          | 2 cs0          |                                    |                                         |                     |   |
|   |                  |                |                                    |                                         | -                   |   |

Настройка приоритизации или блокировки по прикладному протоколу для общей полосы завершены.

#### Результат:

Проводим тесты:

- Whatsapp связь отсутствует, сообщения и звонки не проходят как на десктопе, так и на смартфоне, подключенном к WiFi.
- В смартфоне необходимо отключить работу с данными через мобильную сеть, иначе Whatsapp при блокировке в WiFi начинает использовать мобильную сеть
- Bittorrent начать скачивать новый торрент (это важно, потому что DPI применяет политики только на новые сессии), замерить скорость до и после включения ролика в youtube. Скорость скачивания при включении youtube ролика должна существенно уменьшиться, что хорошо заметно в приложении Торрент на графике. Для видео в Youtube выставить качество 4К. Торрент не должен влиять на качество воспроизведения видео.

# Тест 3. Ограничение скорости аплинка без ухудшения качества критичных сервисов

В данном режиме DPI не будет допускать появления "бустов" аплинка при пиковых нагрузках от абонентов.

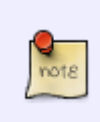

- Ограничение полосы для всех абонентов
- Распределение ограниченной полосы
- Работа с категориями протоколов

#### Подготовка:

- 1. Удалить или отключить все настройки политик на СКАТ, сделанные на предыдущих тестах, убрать приоритизацию и ограничение полосы.
- 2. Включить несколько "тяжелых" интернет-приложений одновременно, например:
  - несколько закачек торрент
  - ∘ видео 4К в youtube
  - скачать "тяжелые" файлы с файловых хостингов
  - несколько раз сделать замер скорости speedtest
- 3. Сделать замеры пиков трафика. Замер можно сделать любым инструментом, в частности в модуле QoE CKAT есть соответствующая диаграмма в дашборде. Запущенные приложения занимают всю физическую полосу, при этом могут работать

неудовлетворительно из-за конкуренции за канал.

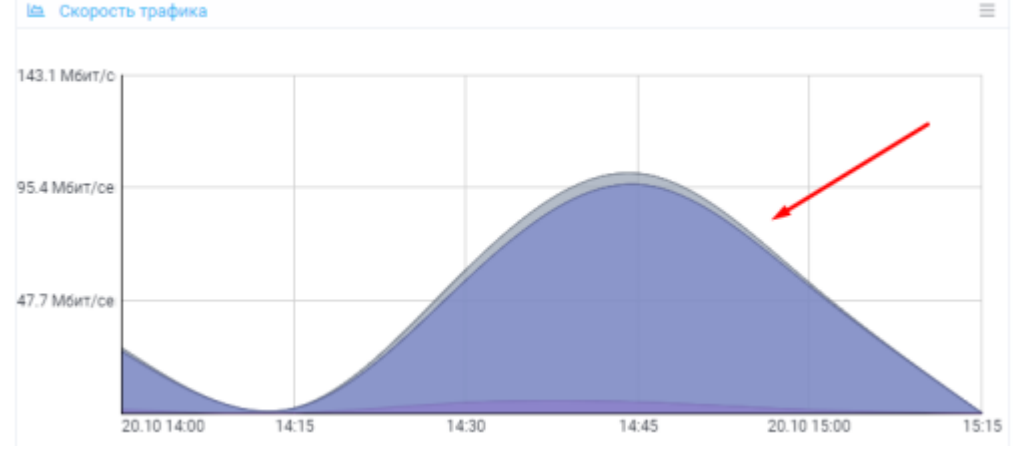

#### Настройка СКАТ:

- 1. Настроить приоритизацию критичных протоколов, протестируем функцию работы с группами протоколов.
  - 1. Зайти в раздел "Управление DPI/Приоритизация по протоколам"

| $\checkmark$ | VAS Experts                 | ≡ | Упр     | авл  | ение DPI > 😑 Test_DPI-OO 🗄    | > Приоритизация по протокол | ам                 |    |
|--------------|-----------------------------|---|---------|------|-------------------------------|-----------------------------|--------------------|----|
| Пои          | 10K                         | × | Конф    | игур | оция приоритетов              |                             |                    | <  |
| 8            | Управление DPI              | ^ | 1       | Сохр | анить 🖽 🖱                     |                             | 2 🔲 Форма 🥠 Редакт | op |
|              | Производительность          |   | Crite   | Cni  | исок протоколов и приоритетов |                             |                    |    |
|              | Конфигурация                |   | iox rp  | +    | 👳 🗹 Отобразить все про        |                             |                    |    |
| [            | Приоритизация по протоколам |   | ynn rig |      | Протокол                      | Значение dscp               | Группа             |    |
|              | Приоритизация по ASN        |   | 07040   |      | Q Φετατρ                      | Q, Onterp                   |                    | ~  |
|              | Логи                        |   | Ince    |      | 0-hop                         |                             | Меизвестно         |    |
|              | Абоненты и услуги           |   |         |      | 1ci-smcs                      |                             | Сетевые сервисы    |    |
|              | Услуги                      |   |         |      | 1tv                           | 0                           | Видео, кортинки    |    |

2. Назначить классы группам протоколов из списка в столбец "Значение DSCP". Можно назначить класс от cs0 до cs7 или drop. cs0 - наиболее приоритетный класс, cs7 наименее, drop - блокировка пропуска протокола. Добавим высокий приоритет (cs0) группам IP-телефония, VPN, Видео, мессенджеры, низкий (cs7) - группе P2P.

| Сп | исок групп протоколов    | <             |
|----|--------------------------|---------------|
| 00 |                          |               |
|    | Группа                   | Значение dscp |
|    | Q Фильгр                 | Q, Фильтр     |
|    | CDN & Облачные сервисы   |               |
|    | IP-телефония             | ✓ cs0         |
|    | P2P                      | ✓ cs7         |
|    | RTP                      |               |
|    | VPN                      | ✓ cs0         |
|    | Антивирус                |               |
|    | Базы данных              |               |
|    | Ботнет                   |               |
|    | Веб-страницы             | Смешанное     |
|    | Видео конференции        |               |
|    | Видео, картинки          | ✓ cs0         |
|    | Виртуализация            |               |
|    | Игры                     |               |
|    | Картографические сервисы |               |
|    | Майнинг                  | 2             |
|    | Мессенджеры              | ✓ cs0         |
|    | Мобильные протоколы      | Ø             |

#### 3. После настройки нужно сохранить и "обновить горячие параметры".

| Cn | исок протоколов и приори | итетов        |                                                                                        |                |  |   |
|----|--------------------------|---------------|----------------------------------------------------------------------------------------|----------------|--|---|
| +  | ©⊚ □ Отобразить          | все протоколы |                                                                                        |                |  |   |
|    | Протокол                 | Значение      | decp                                                                                   | Группа         |  |   |
|    | Q, Фильтр                | Q, Фжльтр     |                                                                                        |                |  | ~ |
|    | bittorrent               | 🖉 cs7         |                                                                                        | P2P            |  |   |
|    | whatsapp                 | 🗹 drop        | Конфигурация с                                                                         | ізор сохранена |  |   |
|    | whatsapp_voice           | Ø drop        | Обновите горячие параметры или перезапустите Fast DPI,<br>чтобы изменения применились! |                |  |   |
|    | youtube                  | 2 cs0         |                                                                                        |                |  |   |
|    |                          |               |                                                                                        |                |  |   |

- 2. Поставить верхний предел ширины канала 30 мбит/с для всех пользователей:
  - Перейти в раздел Главное меню → Управление DPI → Конфигурация → Полисинг внешних каналов доступа;
  - Использовать кнопку "Автозаполнение", выставить лимит 30 мбит/с.

| Параметры<br>Автозаполнение<br>Тип полисинга (policing_typ<br>Тип полисинга<br>НТВ | ₫ Очистить<br>>>>)                                                     |
|------------------------------------------------------------------------------------|------------------------------------------------------------------------|
| Автозаполнение<br>Тип полисинга (policing_typ<br>Тип полисинга<br>НТВ              | Ф Очистить                                                             |
| Тип полисинга (policing_typ<br>Тип полисинга<br>НТВ                                | (2 Concisions                                                          |
| Тип полисинга (policing_typ<br>Тип полисинга<br>НТВ                                | ·e)<br>~                                                               |
| Тип полисинга<br>НТВ                                                               | ~                                                                      |
| Тип полисинга<br>НТВ                                                               | ~                                                                      |
|                                                                                    |                                                                        |
| Входящий профиль                                                                   | Ед. изм.                                                               |
| 30                                                                                 | Мбит/с ∨                                                               |
| Исходящий профиль                                                                  | Ед. изм.                                                               |
| 30                                                                                 | Мбит/с ~                                                               |
|                                                                                    |                                                                        |
| Отменить                                                                           | Применить                                                              |
|                                                                                    | 30<br>Исходящий профиль<br>30<br>Отменить<br>НТВ Класс 2 для исходящен |

Настройка приоритизации по группам протоколов для общей полосы завершена.

#### Результат:

Проводим тесты:

- Повторить действие включить несколько "тяжелых" интернет-приложений одновременно, например:
  - несколько закачек торрент
  - видео 4К в Youtube
  - скачать "тяжелые" файлы с файловых хостингов
  - несколько раз сделать замер скорости speedtest
- Сделать замеры пиков трафика. Пики не должны выходить за пределы установленной максимальной величины. Замер можно сделать с помощью внешнего сервиса или встроенного виджета "Скорость трафика" в QoE дашборд.

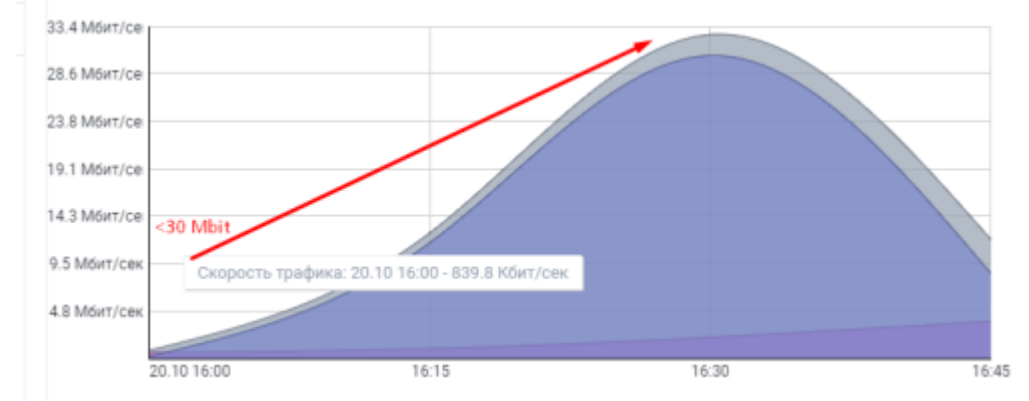

• Несмотря на ограничение полосы, видео и коммуникации должны работать в штатном режиме. При запуске видео youtube можно проверить загрузки torrent - их скорость должна упасть.